# RSA<sup>®</sup> NETWITNESS<sup>®</sup> Logs Implementation Guide

# Attivo Networks, ThreatDefend Platform 4.0

Daniel Pintal, RSA Partner Engineering Last Modified: July 31, 2017

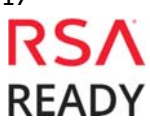

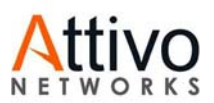

# **Solution Summary**

When integrated, Attivo Networks ThreatDefend and RSA Netwitness partner to provide a monitoring and threat detection solution providing our mutual customers with a robust solution to effectively detect network anomalies.

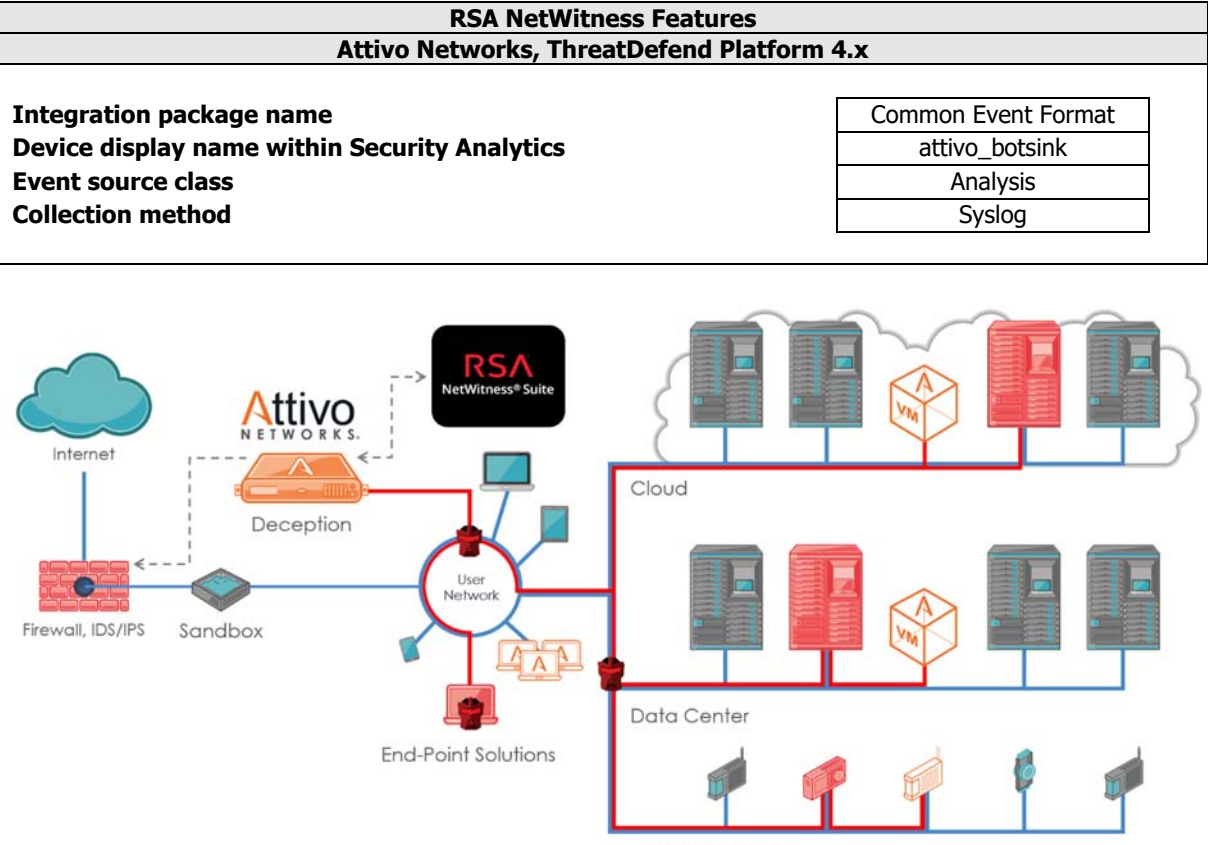

ICS-SCADA or IoT

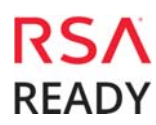

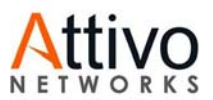

# **RSA NetWitness Community**

The RSA NetWitness Community is an online forum for customers and partners to exchange technical information and best practices with each other. All NetWitness customers and partners are invited to register and participate in the **RSA NetWitness Community**.

## **Release Notes**

| Release Date | What's New In This Release          |
|--------------|-------------------------------------|
| 07/31/2017   | Initial support for Attivo Networks |
|              |                                     |

■ Important: The RSA NetWitness CEF parser is dependent on the partner adhering to the CEF Rules outlined in the *ArcSight Common Event Format (CEF) Guide*. A copy of the Common Event Format guide can be found on <a href="http://protect724.hp.com/">http://protect724.hp.com/</a>.

Eg. Jan 18 11:07:53 host CEF:Version | Device Vendor | Device Product | Device Version | Signature ID | Name | Severity | [Extension]

• Important: The time displayed in the CEF log header is parsed into evt.time.str. No other time formats are parsed by default.

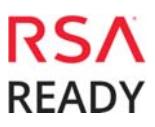

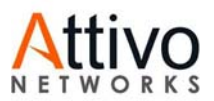

# **Partner Product Configuration**

## Before You Begin

This section provides instructions for configuring the Attivo Networks ThreatDefend Platform 4.0 with RSA NetWitness. This document is not intended to suggest optimum installations or configurations.

It is assumed that the reader has both working knowledge of all products involved, and the ability to perform the tasks outlined in this section. Administrators should have access to the product documentation for all products in order to install the required components.

All Attivo Networks ThreatDefend Platform 4.0 components must be installed and working prior to the integration. Perform the necessary tests to confirm that this is true before proceeding.

Important: The configuration shown in this Implementation Guide is for example and testing purposes only. It is not intended to be the optimal setup for the device. It is recommended that customers make sure Attivo Networks ThreatDefend Platform 4.0 is properly configured and secured before deploying to a production environment. For more information, please refer to the Attivo Networks ThreatDefend Platform 4.0 documentation or website.

### Attivo Networks ThreatDefend Platform 4.0 Configuration

1. Configure Attivo to forward syslog CEF to RSA. Select Syslog under Administration->Management as shown below.

| Attivo NETWORKS<br>BOTsink VMware                   | 20  | ▲         | ĥ         | <b>Q</b> <sub>0</sub> <sup>0</sup> | Administration | ÷ |        |        |          |            |        | 0       | 0 4  |
|-----------------------------------------------------|-----|-----------|-----------|------------------------------------|----------------|---|--------|--------|----------|------------|--------|---------|------|
| <ul> <li>Management</li> <li>IP Settings</li> </ul> | Sys | slog      | Confi     | gura                               | tion           |   |        |        |          |            |        |         |      |
| Mali                                                | Sys | og Profil | es        |                                    |                |   |        |        |          | + Add      | / Edit | ⊜ De    | lete |
| Syslog                                              | #   | Name      |           |                                    |                |   | Events | Faults | 🦼 In Use | Audit Logs |        | More    |      |
| Backup/Restore                                      | 1   | Attivo_   | Default_T | CP                                 |                |   | ~      | ×      | ×        | ×          |        | Details |      |
| Certificate                                         | 2   | Attivo_   | Default_U | DP                                 |                |   | ~      | ×      | ×        | ×          |        | Detoils |      |
| Access Control                                      | 3   | Attivo_   | Default_T | CP_CEF                             |                |   | ~      | ×      | ×        | ×          |        | Detoils |      |
| Advanced                                            | 4   | Attivo_   | Default_U | DP_CEF                             |                |   | ~      | ×      | ×        | ×          |        | Details |      |
| 4 System                                            | 5   | CEF       |           |                                    |                |   | ~      | ~      | ~        | ~          |        | Detois  |      |

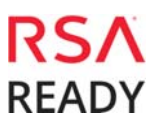

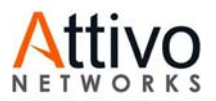

2. Create CEF Syslog profile as shown below. Select CEF as message format and select "Syslog Profile"

| Name :                   | RSA_CEF          |                 |         |
|--------------------------|------------------|-----------------|---------|
| events Forwarding        |                  |                 | Enabled |
| Severity :               | Medium           | • 0             |         |
| Severity Mapping :       | BOTsink Standard | Syslog Standard |         |
|                          | Very Low         | Informational   | -       |
|                          | Low              | Warning         | -       |
|                          | Medium           | Alert           | •       |
|                          | High             | Critical        | •       |
|                          | Very High        | Emergency       | •       |
| Message Format:          |                  |                 |         |
| Include Syslog Prefix: @ |                  |                 |         |

3. Add new connection to RSA in Profiles, select the CEF Syslog Profile you have created

| Enable:       |               |
|---------------|---------------|
| Server Name:  | RSA           |
| Profile Name: | RSA_CEF -     |
| IP Address:   | 192.168.3.198 |
| Port:         | 514           |
| Protocol:     | UDP 👻         |

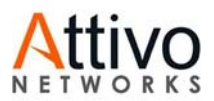

# **RSA NetWitness Configuration**

## Deploy the enVision Config File

In order to use the RSA Common Event Format, you must first deploy the *enVision Config File* from the **NetWitness Live** module. Log into NetWitness and perform the following actions:

Important: Using this procedure will overwrite the existing table\_map.xml.

- 1. From the Security Analytics menu, select **Live > Search**.
- 2. In the keywords field, enter: **enVision**.
- 3. Security Analytics will display the Envision Config File in Matching Resources.
- 4. Select the checkbox next to **Envision Config File**.

| @ Live ◎        | Search | 🛠 Confi | gure 🔊 F   | eeds                   |                          |                    |                |                                               |
|-----------------|--------|---------|------------|------------------------|--------------------------|--------------------|----------------|-----------------------------------------------|
| Search Criteria |        |         | Matching   | g Resources            |                          |                    |                |                                               |
| Keywords        |        |         | Show Res   | ults 🎯 🕴 🔚 Details 🛛 🕫 | eploy 🔊 Subscribe   💥 Pa | ackage 🛞           |                |                                               |
| envision        |        |         | Subscribed | Name                   | Created                  | Updated            | Туре           | Description                                   |
| Resource Types  |        |         | 🗹 yes      | Envision Config File   | 2014-03-07 11:50 AM      | 2015-12-14 7:53 AM | RSA Log Device | This file is used to update the Log Device by |
|                 |        | ~       |            |                        |                          |                    |                |                                               |

5. Click **Deploy** in the menu bar.

| 🔞 Live 🛛 💿 🔍 Sear | rch 🛠 Conf | igure 🔊 Fe  | eds                       |                         |                    |                |                                               |
|-------------------|------------|-------------|---------------------------|-------------------------|--------------------|----------------|-----------------------------------------------|
| Search Criteria   |            | Matching    | Resources                 |                         |                    |                |                                               |
| Keywords          |            | 📰 Show Resu | ilts 🕙   🔚 Details [🖲 Dep | oloy 🔊 Subscribe 🕴 💥 Pa | ickage 🕑           |                |                                               |
| envision          | 1          | Subscribed  | Name                      | Created                 | Updated            | Туре           | Description                                   |
| Resource Types    |            | 🗹 yes       | Envision Config File      | 2014-03-07 11:50 AM     | 2015-12-14 7:53 AM | RSA Log Device | This file is used to update the Log Device ba |
|                   | ~          |             |                           |                         |                    |                |                                               |

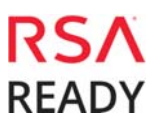

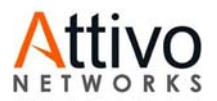

6. Select Next.

| Deployment Wizard    |          |                |       |            |        |      |
|----------------------|----------|----------------|-------|------------|--------|------|
| Resources            | Services | s 🔪            | Revie | w          | Dep    | loy  |
| Total resources : 1  |          |                |       |            |        |      |
| Resource Names       |          | Resource Type  | Dep   | endency of |        |      |
| Envision Config File |          | RSA Log Device |       |            |        |      |
|                      |          |                |       |            |        |      |
|                      |          |                |       |            |        |      |
|                      |          |                |       |            |        |      |
|                      |          |                |       |            |        |      |
|                      |          |                |       |            |        |      |
|                      |          |                |       |            |        |      |
|                      |          |                |       |            |        |      |
|                      |          |                |       |            |        |      |
|                      |          |                |       |            |        |      |
|                      |          |                |       |            |        |      |
|                      |          |                |       |            |        |      |
|                      |          |                |       |            |        |      |
|                      |          |                |       |            | Cancel | Next |

7. Select the Log Decoder and select Next.

| Deployn  | nent Wizard         |          |                    |                |
|----------|---------------------|----------|--------------------|----------------|
| R        | esources            | Services | Review             | Deploy         |
|          |                     |          |                    |                |
| Servic   | es Groups           |          |                    |                |
|          | Name                |          | Host               | Туре           |
|          | SA - IPDB Extractor |          | SA                 | IPDB Extractor |
| <b>I</b> | vm3099_log_Decoder  |          | vm3099_log_Decoder | Log Decoder    |
|          |                     |          |                    |                |
|          |                     |          |                    |                |
|          |                     |          |                    |                |
|          |                     |          |                    |                |
|          |                     |          |                    |                |
|          |                     |          |                    |                |
|          |                     |          |                    |                |
|          |                     |          |                    |                |
|          |                     |          |                    |                |
|          |                     |          | Cancel             | Previous Next  |
|          |                     |          |                    |                |

Important: In an environment with multiple Log Decoders, deploy the Envision Config File to each Log Decoder in your network.

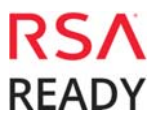

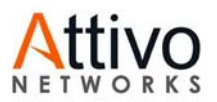

8. Select **Deploy**.

| Deployment Wiza | ard          |                      |        |                 |
|-----------------|--------------|----------------------|--------|-----------------|
| Resources       |              | Services             | Review | Deploy          |
|                 |              |                      |        |                 |
| Service         | Service Type | Resource Name        |        | Resource Type   |
| vm3099_log_De   | Log Decoder  | Envision Config File |        | RSA Log Device  |
|                 |              |                      |        |                 |
|                 |              |                      |        |                 |
|                 |              |                      |        |                 |
|                 |              |                      |        |                 |
|                 |              |                      |        |                 |
|                 |              |                      |        |                 |
|                 |              |                      |        |                 |
|                 |              |                      |        |                 |
|                 |              |                      |        |                 |
|                 |              |                      |        |                 |
|                 |              |                      |        |                 |
|                 |              |                      | Cancel | Previous Deploy |

9. Select **Close**, to complete the deployment of the Envision Config file.

| Deployment Wiza   | ard                 |          |        |        |          |        |
|-------------------|---------------------|----------|--------|--------|----------|--------|
| Resources         | ;                   | Services |        | Review |          | Deploy |
| Live deployment t | ask finished succes | sfully   |        |        |          |        |
| Service Name      | Resource Name       |          | Status |        | Progress |        |
| vm3099_log_Dec    | Envision Config Fil | e        | 1 of 1 |        |          |        |
|                   |                     |          |        |        |          |        |
|                   |                     |          |        |        |          |        |
|                   |                     |          |        |        |          |        |
|                   |                     |          |        |        |          |        |
|                   |                     |          |        |        |          |        |
|                   |                     |          |        |        |          |        |
|                   |                     |          |        |        |          |        |
|                   |                     |          |        |        |          |        |
|                   |                     |          |        |        |          |        |
|                   |                     |          |        |        |          |        |
|                   |                     |          |        |        |          |        |
|                   |                     |          |        |        |          |        |
|                   |                     |          |        |        |          | Close  |

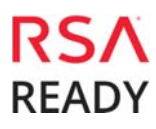

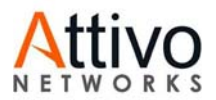

## Deploy the Common Event Format

Next, you will need to deploy the *Common Event Format file* from the **NetWitness Live** module. Log into NetWitness and perform the following actions:

10. From the NetWitness menu, select **Live > Search**.

11. In the keywords field, enter: CEF

| Search Ci     | riteria     |     |
|---------------|-------------|-----|
| Keywords      |             |     |
| cef           |             |     |
| Resource Type | 25          |     |
|               |             | ~   |
| Tags          |             |     |
|               |             | ~   |
| Required Meta | a Keys      |     |
|               |             |     |
| Generated Me  | ta Values   |     |
|               |             |     |
| Resource Crea | ited Date:  |     |
| Start Date    | 🛗 End Date  | iii |
| Resource Mod  | ified Date: |     |
| Start Date    | 🛗 End Date  | iii |
| Search        | Cancel      |     |

12. RSA NetWitness will display the **Common Event Format** in Matching Resources.

| n Cive ⊙        | Search | 🛠 Configure | <b>⋒</b> Feeds                 |                        |                    |                |                                               |
|-----------------|--------|-------------|--------------------------------|------------------------|--------------------|----------------|-----------------------------------------------|
| Search Criteria |        | Matc        | hing Resources                 |                        |                    |                |                                               |
| Keywords        |        | 📰 Sho       | w Results 🛞   🧾 Details 🛛 📳 De | oloy 🔊 Subscribe   💥 P | Package 🛞          |                |                                               |
| cef             |        | Sub:        | scribed Name                   | Created                | Updated            | Туре           | Description                                   |
| Resource Types  |        | no 🗌        | Common Event Format            | 2014-09-17 8:49 PM     | 2015-05-08 7:46 PM | RSA Log Device | 10.4 or higher.Log Device content for event s |

#### 13. Select the checkbox next to **Common Event Format**.

|                                                                           | h 🛠 Configure | <b>⋒</b> Feeds      |                    |                    |                |                                               |
|---------------------------------------------------------------------------|---------------|---------------------|--------------------|--------------------|----------------|-----------------------------------------------|
| Search Criteria                                                           | Mat           | ching Resources     |                    |                    |                |                                               |
| Keywords 📓 Show Results 🎯   🔚 Dietails 🏮 Deploy 🔊 Subscribe   🔆 Package 🎯 |               |                     |                    |                    |                |                                               |
| cef                                                                       | 🗆 su          | bscribed Name       | Created            | Updated            | Туре           | Description                                   |
| Resource Types                                                            | 🗹 no          | Common Event Format | 2014-09-17 8:49 PM | 2015-05-08 7:46 PM | RSA Log Device | 10.4 or higher.Log Device content for event s |

#### 14. Click **Deploy** in the menu bar.

| 🖗 Live 🛛 🔍                                                              | Search | 🛠 Configure | Reeds               |                    |                    |                |                                               |
|-------------------------------------------------------------------------|--------|-------------|---------------------|--------------------|--------------------|----------------|-----------------------------------------------|
| Search Criteria                                                         |        | Mat         | ching Resources     |                    |                    |                |                                               |
| Keywords 🐻 Show Results 🕫   📓 Chelak 🔯 Deploy 🔊 Subscribe   🧩 Package 🛞 |        |             |                     |                    |                    |                |                                               |
| cef                                                                     |        | 🗆 Su        | bscribed Name       | Created            | Updated            | Туре           | Description                                   |
| Resource Types                                                          |        | 11 ns       | Common Event Format | 2014-09-17 8:49 PM | 2015-05-08 7:46 PM | RSA Log Device | 10.4 or higher.Log Device content for event s |

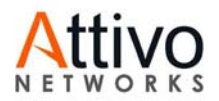

15. Select Next.

| Deployment Wizard   |          |               |               |        |      |
|---------------------|----------|---------------|---------------|--------|------|
| Resources           | Services |               | Review        | Depl   | оу   |
| Total resources : 1 |          |               |               |        |      |
| Resource Names      | Re       | esource Type  | Dependency Of |        |      |
| Common Event Format | RS       | 5A Log Device |               |        |      |
|                     |          |               |               |        |      |
|                     |          |               |               |        |      |
|                     |          |               |               |        |      |
|                     |          |               |               |        |      |
|                     |          |               |               |        |      |
|                     |          |               |               |        |      |
|                     |          |               |               |        |      |
|                     |          |               |               |        |      |
|                     |          |               |               |        |      |
|                     |          |               |               |        |      |
|                     |          |               |               |        |      |
|                     |          |               |               | Cancel | Next |

16. Select the **Log Decoder** and Select **Next**.

| Deployn | nent Wizard         |          |                    |                |
|---------|---------------------|----------|--------------------|----------------|
| R       | esources            | Services | Review             | Deploy         |
|         |                     |          |                    |                |
| Servic  | es Groups           |          |                    |                |
|         | Name                |          | Host               | Туре           |
|         | SA - IPDB Extractor |          | SA                 | IPDB Extractor |
| M 🔸     | vm3099_log_Decoder  |          | vm3099_log_Decoder | Log Decoder    |
|         |                     |          |                    |                |
|         |                     |          |                    |                |
|         |                     |          |                    |                |
|         |                     |          |                    |                |
|         |                     |          |                    |                |
|         |                     |          |                    |                |
|         |                     |          |                    |                |
|         |                     |          |                    |                |
|         |                     |          |                    |                |
|         |                     |          | Cancel             | Previous Next  |

**Important:** In an environment with multiple Log Decoders, deploy the Common Event Format to each Log Decoder in your network.

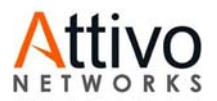

17. Select **Deploy**.

| Deployment Wiza | Deployment Wizard |                     |        |                 |  |  |  |
|-----------------|-------------------|---------------------|--------|-----------------|--|--|--|
| Resources       | ;                 | Services            | Review | Deploy          |  |  |  |
|                 |                   |                     |        |                 |  |  |  |
| Service         | Service Type      | Resource Name       |        | Resource Type   |  |  |  |
| vm3099_log_De   | Log Decoder       | Common Event Format |        | RSA Log Device  |  |  |  |
|                 |                   |                     |        |                 |  |  |  |
|                 |                   |                     |        |                 |  |  |  |
|                 |                   |                     | Cancel | Previous Deploy |  |  |  |

18. Select **Close**, to complete the deployment of the Common Event Format.

| Deployment Wiz    | Deployment Wizard    |          |        |        |          |        |  |  |
|-------------------|----------------------|----------|--------|--------|----------|--------|--|--|
| Resources         | ;                    | Services |        | Review |          | Deploy |  |  |
| Live deployment t | task finished succes | sfully   |        |        |          |        |  |  |
| Service Name      | Resource Name        |          | Status |        | Progress |        |  |  |
| vm3093 - Log D    | Common Event Fo      | ormat    | 1 of 1 |        | (        |        |  |  |
| 1                 |                      |          |        |        |          |        |  |  |
| 1                 |                      |          |        |        |          |        |  |  |
| 1                 |                      |          |        |        |          |        |  |  |
|                   |                      |          |        |        |          |        |  |  |
|                   |                      |          |        |        |          |        |  |  |
|                   |                      |          |        |        |          |        |  |  |
|                   |                      |          |        |        |          |        |  |  |
|                   |                      |          |        |        |          |        |  |  |
|                   |                      |          |        |        |          |        |  |  |
|                   |                      |          |        |        |          |        |  |  |
|                   |                      |          |        |        |          |        |  |  |
|                   |                      |          |        |        |          |        |  |  |
|                   |                      |          |        |        |          | Close  |  |  |

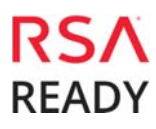

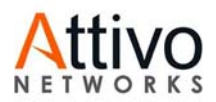

19. Ensure that the CEF Parser is enabled on the Log Decoder(s) by selecting **Administration**, **Services** from the NetWitness Dashboard.

| ø  | Administration | > | 🚔 Hosts                                                          |
|----|----------------|---|------------------------------------------------------------------|
| ୍ତ | Live           | > | 🥃 Services                                                       |
| 1  | Profile        |   | <ul> <li>Event Sources</li> <li>Health &amp; Wellness</li> </ul> |
| ७  | Sign Out       |   | ≌ System                                                         |

20. Locate the Log\_Decoder and click the gear st to the right and select **View, Config**.

| System | View   | > |
|--------|--------|---|
| Stats  | Delete |   |
| Config | Edit   |   |

21. Check the box next to the cef Parser within the Service Parsers Configuration and select Apply.

| Service Parsers Configuration |              |
|-------------------------------|--------------|
| Name<br>casiteminder          | Config Value |
| cef                           |              |

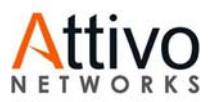

## Edit the NetWitness Table-Map-Custom.xml file

#### Important: The Table-Map-Custom.xml file is not overwritten by NetWitness Live during updates, however it is important to maintain backups of the file in the event of a typing error or unforeseen event.

- L. Using WinSCP or other application to access the RSA NetWitness Log Decoder open a connection and locate the /etc/netwitness/ng/envision/etc/ folder.
- **2.** If one exists, backup the table-map-custom.xml and then edit the existing table-map-custom.xml file.
- 3. Copy and paste the entire section below into a new file or only the lines between the <mappings>...</mappings> if the Table-Map-Custom.xml file exists; Example.

```
<?xml version="1.0" encoding="utf-8"?>
< ! - -
# attributes:
          envisionName: The name of the column in the universal table
#
                                                 The name of the NetWitness meta field
#
          nwName:
                                                 Optional. The language key data type. See
#
          format:
LanguageManager. Defaults to "Text"
                                       Optional. One of None|File|Duration|Transient.
# fl ags:
Defaul ts to "None".

    # failureKey: Optional. The name of the NW key to write data if conversion fails. Defaults to system generated "parse. error" meta.
    # nullTokens: Optional. The list of "null" tokens. Pipe separated.

Default is no null tokens.
-->
<mappi ngs>
<mapping envisionName="sport" nwName="ip.srcport" flags="None"
format="UInt16" envisionDisplayName="SourcePort|LocalPort|ServerPort"
nullTokens="-|(null)"/>
```

</mappi ngs>

4. Restart the Log Decoder services.

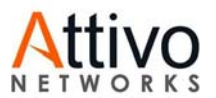

5. Below is an example of an event received from Attivo through the Netwitness Investigator.

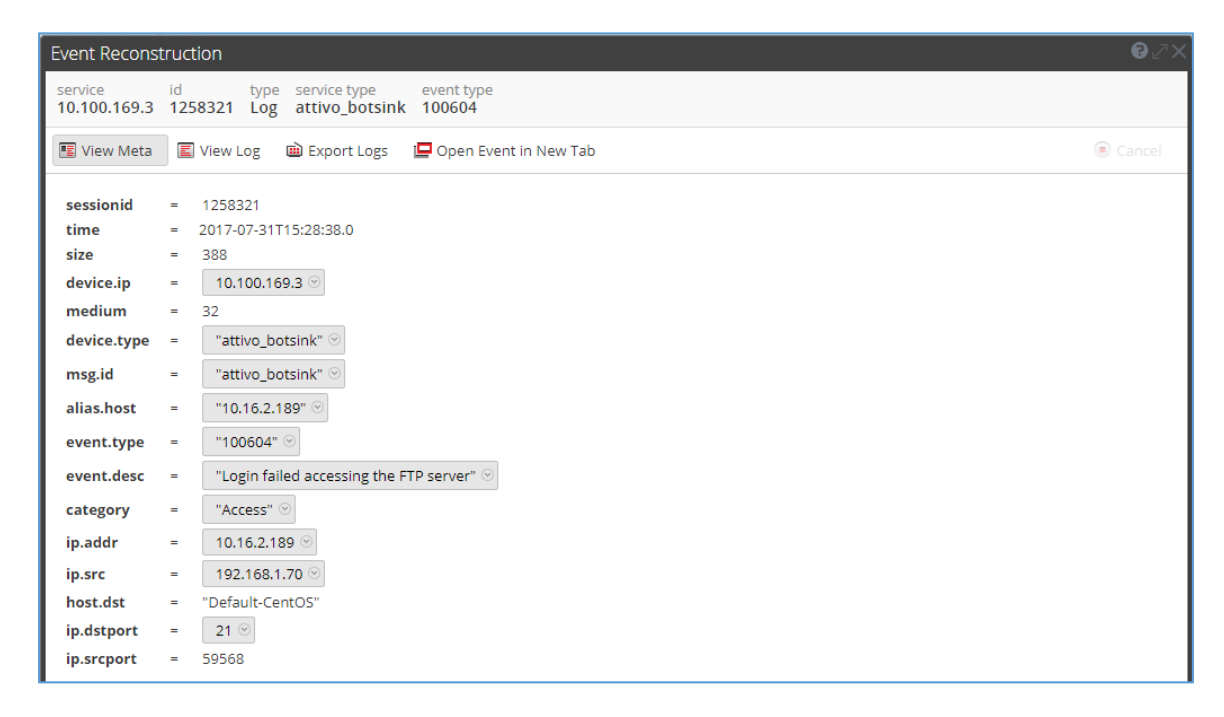

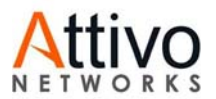

#### Certification Checklist for RSA NetWitness

Date Tested: July 31, 2017

| Certification Environment                         |         |                   |  |  |  |  |
|---------------------------------------------------|---------|-------------------|--|--|--|--|
| Product Name Version Information Operating System |         |                   |  |  |  |  |
| RSA NetWitness                                    | 10.6.3  | Virtual Appliance |  |  |  |  |
| Attivo Networks ThreatDefend                      | 4.0.5.x |                   |  |  |  |  |
|                                                   |         |                   |  |  |  |  |

| Security Analytics Test Case                                  | Result       |
|---------------------------------------------------------------|--------------|
| Device Administration                                         |              |
| Partner's device name appears in Device Parsers Configuration | $\checkmark$ |
| Investigation                                                 |              |
| Device name displays properly from Device Type                | $\checkmark$ |
| Displays Meta Data properly within Investigator               | $\checkmark$ |

 $\checkmark$  = Pass  $\times$  = Fail N/A = Non-Available Function

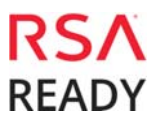

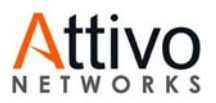

## Appendix

#### Security Analytics Disable the Common Event Format Parser

To disable the Security Analytics Common Event Format Parser and not delete it perform the following:

1. Select the Security Analytics **Administration > Services menu**.

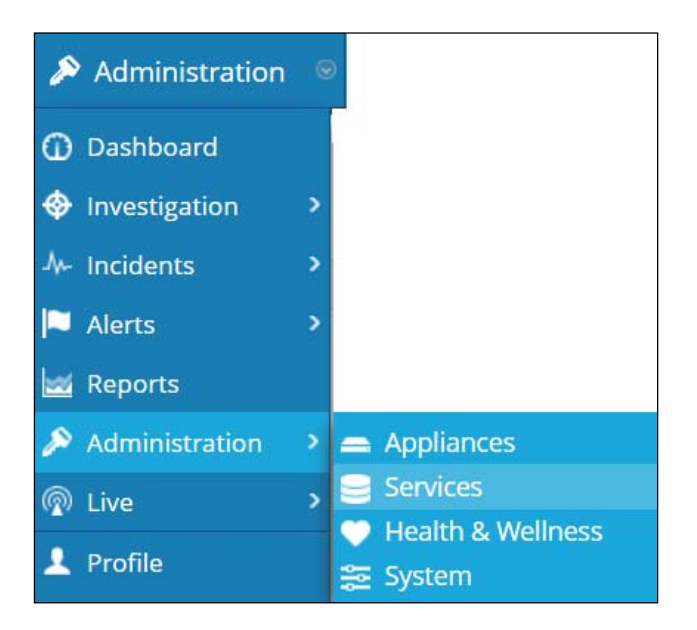

2. Select the Log Decoder, then select View > Config.

| <b>I</b> • | vm3093 - Log Decoder  | 0 | vm3093 | Log Decoder  | 10.4.0.1.3351 | <b>0</b> |
|------------|-----------------------|---|--------|--------------|---------------|----------|
|            | vm3095 - Concentrator | ø | vm3095 | Concentrator | System        | View >   |
|            |                       |   |        |              | Stats         | Delete   |
|            |                       |   |        |              | Config        | Edit     |
|            |                       |   |        |              | Explore       | Start    |
|            |                       |   |        |              | Logs          | Stop     |
|            |                       |   |        |              | Security      | Restart  |

3. From the **Service Parses Configuration** window, scroll down to the CEF parser and uncheck the Config Value checkbox.

| Service Parsers Configuration | Enable       | All Disable All |
|-------------------------------|--------------|-----------------|
| Name                          | Config Value |                 |
| caitm                         |              | *               |
| casiteminder                  |              | =               |
| cef                           | $\checkmark$ |                 |

4. Click **Apply** to save settings.

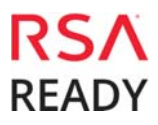

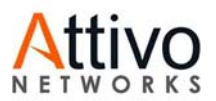

### **Security Analytics Remove Device Parser**

To remove the Security Analytics Integration Package files from the environment, perform the following:

1. Connect to the Security Analytics Log Decoder/Collector Server using SSH and open the /etc/netwitness/ng/envision/etc/devices folder.

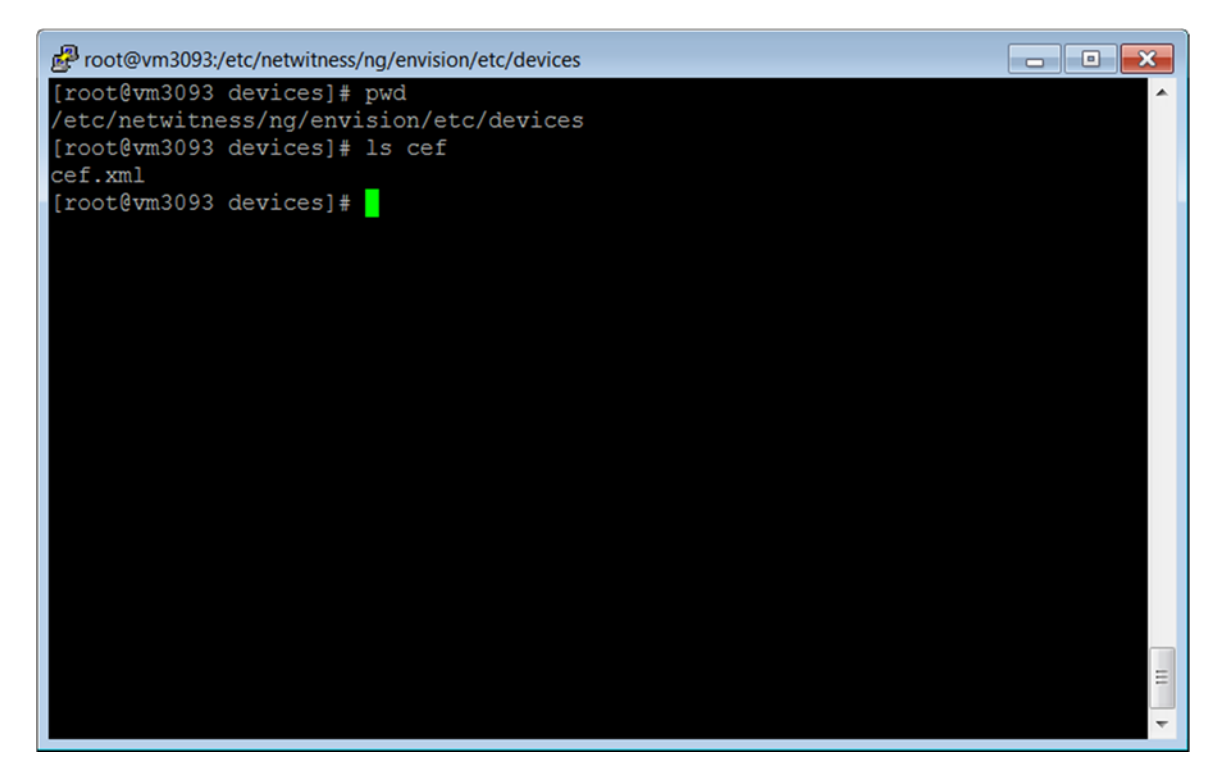

2. Search for and delete the CEF folder and its contents.